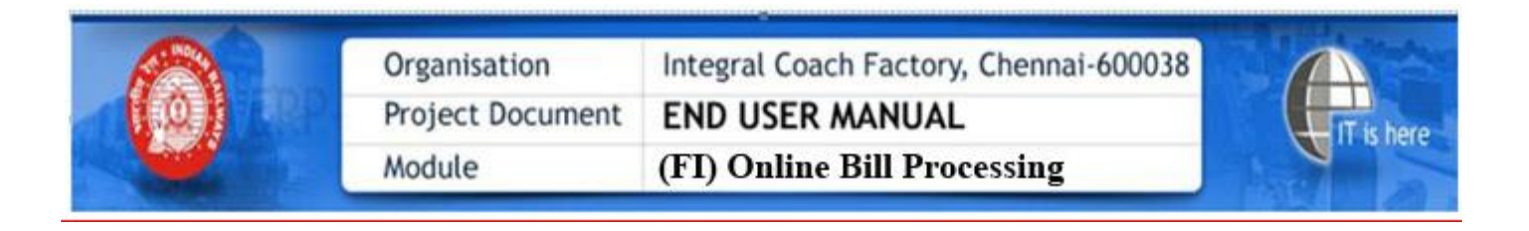

## **HELP FOR ONLINE DSC REGISTERATION**

### Registeration of DSC is the Prerequisite for Online Bill submission

Step-1

Go to URL: www.icf.indianrailways.gov.in and Click on Vendor Portal.

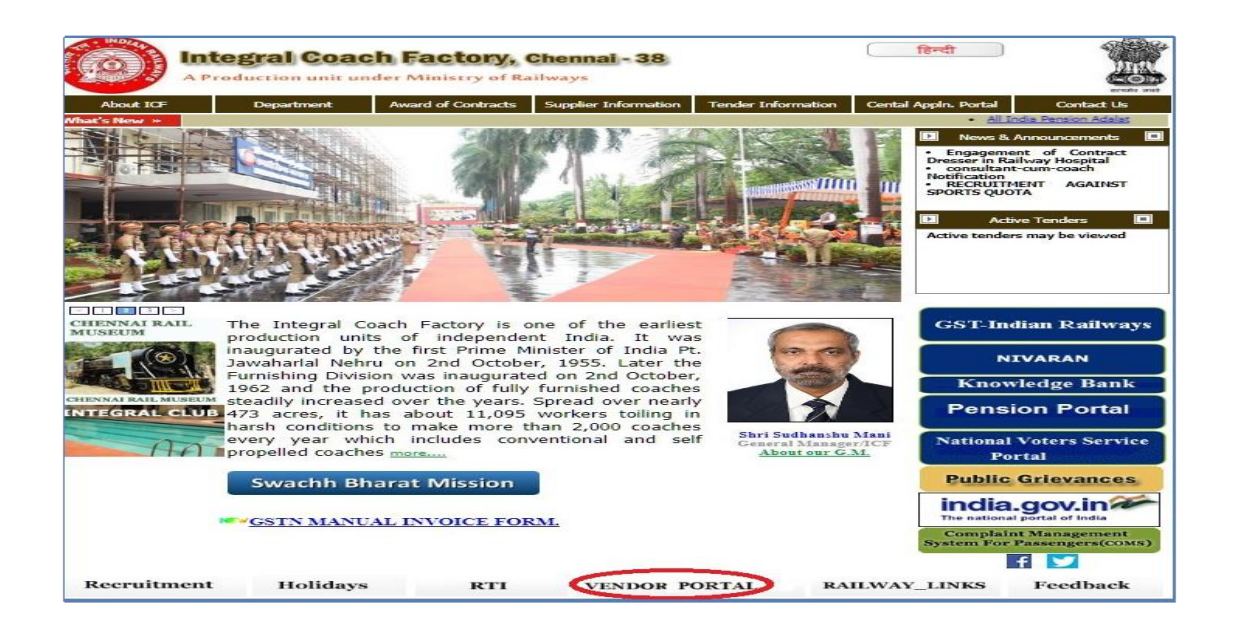

### Step-2

# Enter the Username and Password Select the User Type as Vendor from the Dropdown list. Click Login

| सवारी डिब्बा कारखाना<br>Integral Coach Factory<br>A Production unit under Ministry of Railways                                                                                                    | Vendor Portal<br>GSTIN: 33AAAGM0289C1ZQ |       |
|----------------------------------------------------------------------------------------------------|-----------------------------------------|-------|
| Mechanical   Electrical   Stores   Capacity Assessment   Vendor Registration   Bill Status                                                                                                    | Contact Us                              | le fi |
|                                                                                                    | Log In                                  |       |
|                                                                                                    | Username                                |       |
|                                                                                                    | <b>1</b> 0494721                        |       |
| area fragment ar NW                                                                                                    | Password                                |       |
|                                                                                                    | <b>A</b>                                |       |
|                                                                                                    | User Type                               |       |
|                                                                                                    | L VENDOR                                | •     |
|                                                                                                    | Login                                   |       |
| About Vendor Portal                                                                                                    | What's New                              |       |
| Vendor portal of ICF has been developed with an objective to maintain better relationship with Vendors. This notal shall act as a platform of interaction between Vendors and ICF. This shall belo in maintaining | Bill Status                             |       |
| transparency and integrity at a higher level. New Vendors can apply for on-line registration and existing vendors                                                                                                 | Vendor Registration                     |       |
| can view information pertaining to their supplies with their vendor code .<br>Approved sources by designs are listed in the vendor directory. Vendors who wish become an approved source                          | Capacity Assessment                     |       |
| can apply for getting their capacity assessed through 'online capacity assessment form'                                                                                                    | User Manual                             |       |
| Visitor :#147656                                                                                                    |                                         |       |

# <u>Step-3</u>

## click on 'Profile' Menu link and select Register DSC.

| me 1639711      | My Details No                      | stifications • Purchase Orders • | Supply Position • E        | Bill 🔻 🛛 S&I            | Profile       |
|-----------------|------------------------------------|----------------------------------|----------------------------|-------------------------|---------------|
| r Name : V INDU | JSTRIES                            | MY ADDRES                        | Click Here to<br>S DETAILS | download ICF Vendor Mob | Change Passwo |
|                 | Name of Firm                       | V INDUSTRIES                     | TIN Number                 |                         | ]             |
|                 | GSTIN Number                       | 32AOBPM6119D1ZG                  | PAN Number                 | AOBPM6119D              | 1             |
|                 | Address Line1                      | NO,5/349-A INDUSTRIAL E          | STAATE                     |                         | 1             |
|                 | Address Line2                      | POST PUDUPARIYARAM               |                            |                         | 1             |
|                 | Address Line3                      |                                  |                            |                         | 1             |
|                 | City                               | PALAKKAD                         | State                      | KERALA                  | 1             |
|                 | Postal Address for<br>Works/Office | NO,5/349-A INDUSTRIAL E          | STAATE , POST , PUDUP      | ARIYARAM PALAKKAD       |               |
|                 | Pin                                | 678731                           | Mobile                     | 8870000290              | 1             |
|                 | Telephone Number                   | 04912557460                      | Fax Number                 |                         | 1             |
|                 | Email id                           | VINDUST61@GMAIL.COM              | 1                          |                         |               |
|                 |                                    |                                  |                            |                         | _             |
|                 | Banker's Name                      |                                  | Bank Account<br>Number     |                         |               |
|                 | IFSC Code                          |                                  | MICR Code                  |                         |               |
|                 | Banker's Address                   |                                  |                            | , • N                   | 1             |

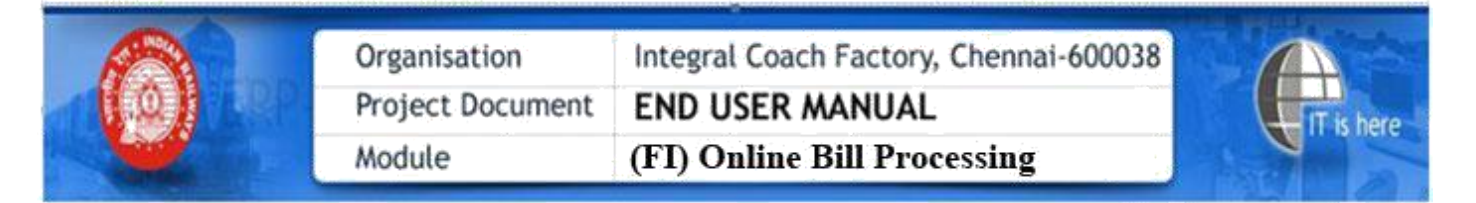

#### Step-4

Enter Email ID and Mobile no in the respective Text boxes .Please click on the Register button.

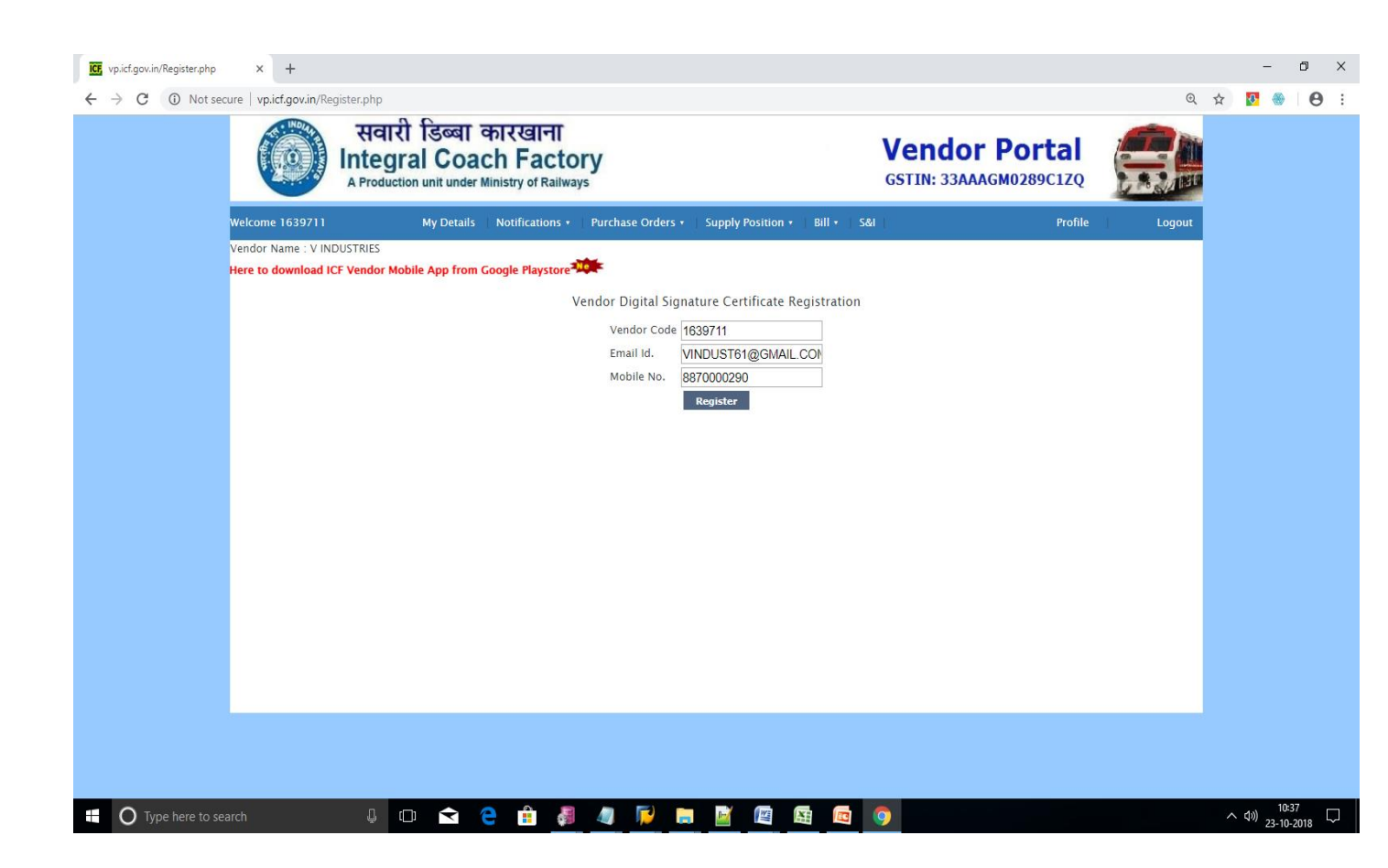

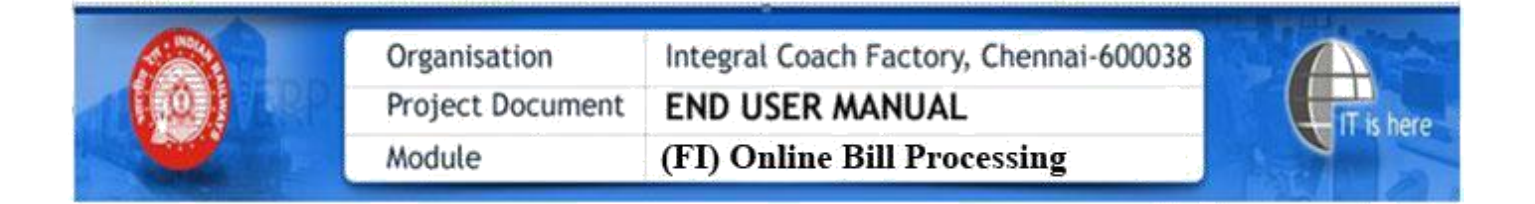

## <u>Step-5</u>

On clicking the same, the digital signature details will flash as below

| <ul> <li>vp.icf.gov.in/Register.php</li> <li>← → C ③ Not sec</li> </ul> | × +<br>ure   vp.icf.gov.in/Reg | ister.php                                      |                                                      |                    |                          |               |                   |                             | Q      | ☆ | -               | •<br>•          | ×<br>:        |
|-------------------------------------------------------------------------|--------------------------------|------------------------------------------------|------------------------------------------------------|--------------------|--------------------------|---------------|-------------------|-----------------------------|--------|---|-----------------|-----------------|---------------|
|                                                                         |                                | सवारी डिब<br>Integral C<br>A Production unit u | बा कारखाना<br>oach Facto<br>nder Ministry of Railway | ry<br>/s           |                          |               | Vend<br>GSTIN: 33 | or Portal<br>BAAAGM0289C1ZQ |        |   |                 |                 |               |
|                                                                         | Welcome 1639711                | My De                                          | tails Notifications •                                | Purchase Orders •  | Supply Position          | •   Bill •    | 5&1               | Profile                     | Logout |   |                 |                 |               |
|                                                                         | Vendor Name : V IND            | USTRIES                                        |                                                      | -10                | Click Here to do         | wnload ICF Ve | endor Mobile App  | from Google Playstore       | •      |   |                 |                 |               |
|                                                                         |                                |                                                | V                                                    | endor Digital Sign | ature Certificate        | Registration  | n                 |                             |        |   |                 |                 |               |
|                                                                         |                                |                                                |                                                      | Vendor Code        | 1639711                  |               |                   |                             |        |   |                 |                 |               |
|                                                                         |                                |                                                | Sig                                                  | ner                |                          |               |                   | ×                           |        |   |                 |                 |               |
|                                                                         |                                |                                                | c                                                    | ontent to Sign:    |                          |               |                   |                             |        |   |                 |                 |               |
|                                                                         |                                |                                                | 1                                                    | 639711             |                          |               |                   |                             |        |   |                 |                 |               |
|                                                                         |                                |                                                |                                                      | Certificate store  |                          |               |                   |                             |        |   |                 |                 |               |
|                                                                         |                                |                                                | [                                                    | Common Name        | Issuer Name              | Serial No     | Expiry Date       |                             |        |   |                 |                 |               |
|                                                                         |                                |                                                | R                                                    | ANGANATH P (       | n)Code Solutions CA 2014 | 1401959753    | 25-05-2020        | <b>^</b>                    |        |   |                 |                 |               |
|                                                                         |                                |                                                |                                                      | View Certificate   |                          |               | Sign              | Cancel                      |        |   |                 |                 |               |
|                                                                         |                                |                                                |                                                      |                    |                          |               | Powered By eMu    | idhra Limited               |        |   |                 |                 |               |
|                                                                         |                                |                                                |                                                      |                    |                          |               |                   |                             |        |   |                 |                 |               |
|                                                                         |                                |                                                |                                                      |                    |                          |               |                   |                             |        |   |                 |                 |               |
|                                                                         |                                |                                                |                                                      |                    |                          |               |                   |                             |        |   |                 |                 |               |
|                                                                         |                                |                                                |                                                      |                    |                          |               |                   |                             |        |   |                 |                 |               |
|                                                                         |                                |                                                |                                                      |                    |                          |               |                   |                             |        |   |                 |                 |               |
| O Type here to sea                                                      | arch                           | 4 o <                                          | à 🤤 🏦 🎜                                              | 4 📔 🛙              | . 🖬 🛤                    |               | 9                 |                             |        | 1 | 、(小)) 1<br>23-1 | 0:38<br>10-2018 | $\overline{}$ |

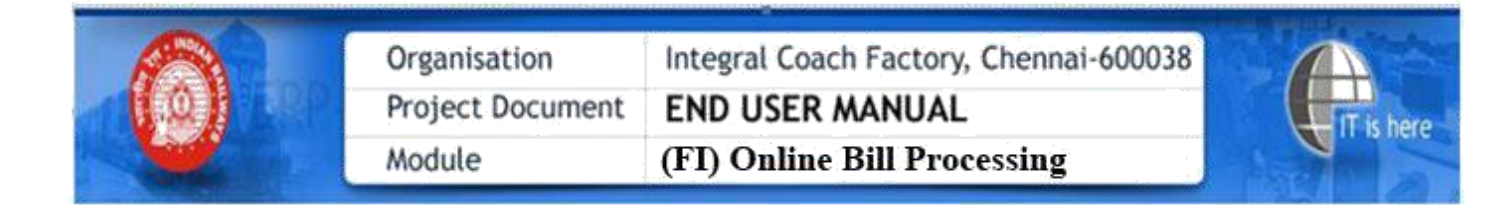

## Step-6

Click the flash data, and enter the digital signature password, as shown below;

| C vp.icf.gov.in/Register.php← → C ③ Not sec | x + cure   vp.icf.gov.in/Register.php @                                                                                                    | ☆ | -         |                   | ×<br>• |
|---------------------------------------------|----------------------------------------------------------------------------------------------------|---|-----------|-------------------|--------|
|                                             | सवारी डिब्बा कारखाना<br>Integral Coach Factory<br>A Production unit under Ministry of Railways                                                                                                    |   |           |                   |        |
|                                             | Welcome 1639711 My Details Notifications • Purchase Orders • Supply Position • Bill • S&I Profile Logout                                                                                                    |   |           |                   |        |
|                                             | Vendor Name : V INDUSTRIES  Cick Here to download ICF Vendor Mobile App from Google Playstor  Undor Code [1939711  Undor Code [1939711  Undor Code [1939711  Undor PIN:  Undor Code [1939711  Undor PIN:  Undor Code [1939711  Undor PIN:  Undor Code [1939712  Eqpir Date  Eqpir Date  Eqpir Date  Powered By effudrya Limited |   |           |                   |        |
| O Type here to se                           | earch 🛛 🗘 🖸 😭 🦂 🥒 🗭 🔚 📓 🖉 💭                                                                                                    |   | < di)) ;; | 10:38<br>3-10-201 | $\Box$ |

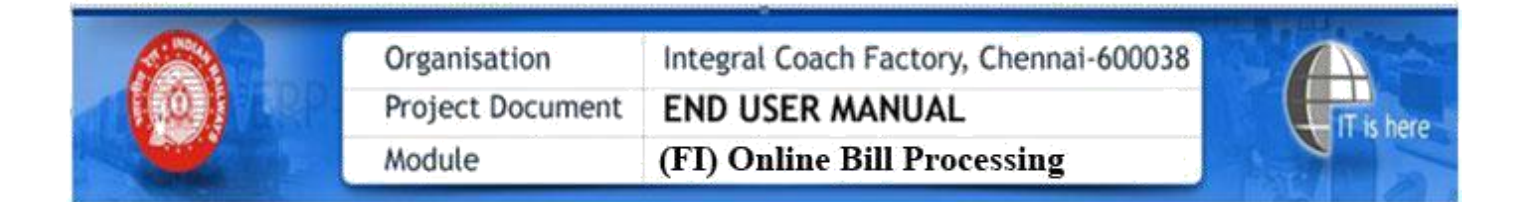

## Step-7

On Registeration ,Success message will be displayed.

| CF vp.icf.gov.in/Register.php | x +                                                                                                    |       |   | -                  | a × |
|-------------------------------|----------------------------------------------------------------------------------------------------|-------|---|--------------------|-----|
| ← → C ③ Not sec               | cure   vpicf.gov.in/Register.php                                                                                                    | Q     | ☆ | <mark>⊘</mark> ⊛   | 0:  |
|                               | सवारी डिब्बा कारखाना<br>Integral Coach Factory<br>A Production unit under Ministry of Railways<br>Vendor Portal<br>GSTIN: 33AAAGM0289C1ZQ |       |   |                    |     |
|                               | Welcome 1639711 My Details Notifications •   Purchase Orders •   Supply Position • Bill •   S&I   Profile   L                             | ogout |   |                    |     |
|                               | Vendor Name : V INDUSTRIES                                                                                                    |       |   |                    |     |
|                               | Vendor Digital Signature Certificate Registration                                                                                         |       |   |                    |     |
|                               | Vendor Code 1639711                                                                                                    |       |   |                    |     |
|                               | Email Id. VINDUST61@GMAIL.COM                                                                                                    |       |   |                    |     |
|                               | Mobile No. 88/0000290<br>Register                                                                                                    |       |   |                    |     |
|                               | SUCCESS                                                                                                    |       |   |                    |     |
|                               | uuccou                                                                                                    |       |   |                    |     |
|                               |                                                                                                    |       |   |                    |     |
|                               |                                                                                                    |       |   |                    |     |
|                               |                                                                                                    |       |   |                    |     |
|                               |                                                                                                    |       |   |                    |     |
|                               |                                                                                                    |       |   |                    |     |
|                               |                                                                                                    |       |   |                    |     |
|                               |                                                                                                    |       |   |                    |     |
|                               |                                                                                                    |       |   |                    |     |
|                               |                                                                                                    |       |   |                    |     |
|                               |                                                                                                    |       |   |                    |     |
| O Type here to se             | earch 🛛 🗘 🖸 🚖 🔒 🥔 🧑 🇭 🖉 📷 📓                                                                                                    |       | ^ | (小) 12<br>(小) 22-1 | 218 |